## Інструкція з поповнення рахунку через Приват24:

**1.** Перейдіть за посиланням https://pb.ua/short?5Z4QW або скористайтеся QR-кодом для швидкої оплати:

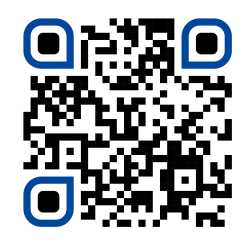

2. Введіть номер особового рахунку та суму до сплати. Натисніть кнопку «Продовжити».

| 13:31 <b>::!! ? @</b>                                  | 13:33 <b>::!! ? @</b>                                  |  |  |
|--------------------------------------------------------|--------------------------------------------------------|--|--|
| ← МАКСНЕТ                                              | ← макснет                                              |  |  |
| Особовий рахунок/Телефон                               | Особовий рахунок/Телефон                               |  |  |
| Заповніть поле                                         | *****                                                  |  |  |
| Вказане значення повинно бути не більше 20-ти символів | Вказане значення повинно бути не більше 20-ти символів |  |  |
| Сума до сплати                                         | Сума до сплати                                         |  |  |
| Вкажіть суму                                           | 100                                                    |  |  |
|                                                        |                                                        |  |  |
|                                                        |                                                        |  |  |
|                                                        |                                                        |  |  |
|                                                        |                                                        |  |  |
|                                                        |                                                        |  |  |
|                                                        |                                                        |  |  |
|                                                        |                                                        |  |  |
|                                                        |                                                        |  |  |
|                                                        |                                                        |  |  |
|                                                        |                                                        |  |  |
| Продовжити                                             | Продовжити                                             |  |  |
|                                                        |                                                        |  |  |

**3. Додайте адресу** з переліку збережених або «Додати нову адресу», щоб прикріпити платіжний шаблон до потрібної адреси.

| 13:33 ┥                                   | ::!! ? <b>@</b> | 13:34    | ::!! ? @           |
|-------------------------------------------|-----------------|----------|--------------------|
| < 😪                                       |                 | <b>←</b> | Адреси             |
| Додати адресу                             | >               | вул.     | . буд кв м. Харків |
| Ибрати все                                |                 |          |                    |
| Інтернет/АТБ/ЦТБ                          | (j)             |          |                    |
| Макснет"                                  | -75.00 UAH      |          |                    |
| Сума                                      |                 |          |                    |
| 75.0                                      | UAH             |          |                    |
|                                           |                 |          |                    |
| Резервне живлення 🗹 📻 ФОП КУЛИК МАРИНА ОЛ | іегівна         |          |                    |
|                                           | -25.00 UAH      |          |                    |
| Сума                                      |                 |          |                    |
| 25.0                                      | UAH             |          |                    |
|                                           |                 |          |                    |
| + Додати послу                            | /гу             |          |                    |
| Ло сплати                                 | 100.0 1144      |          |                    |
| Досплати                                  |                 |          | Додати нову адресу |
| 3 картки                                  | Усі картки >    |          |                    |

**4.** Оберіть **інтернет-картку**, на якій є достатня сума для оплати, або введіть дані картки самостійно. Натисніть кнопку «**Продовжити**».

| До сплат                                                | и 100.0 UAI | - | До сплати    | 100.0 UAH    |  |
|---------------------------------------------------------|-------------|---|--------------|--------------|--|
| 3 картки                                                | Усі картки  |   | 3 картки     | Усі картки 🗲 |  |
| <ul> <li>••••••</li> <li>Картка Універсальна</li> </ul> |             |   | Номер картки |              |  |
|                                                         |             |   | MM/YY        | CVV O        |  |
|                                                         | Продорушти  |   |              |              |  |
| Продовжити                                              |             |   | Продовжити   |              |  |

5. Для підтвердження платежу натисніть кнопку «Сплатити».

Час обробки платежу залежить від банку. Зазвичай кошти надходять на рахунок протягом 15 хвилин.

| 13:34                                                                             | ::!! ? @               | 13:35               | ::!!<br>    |
|-----------------------------------------------------------------------------------|------------------------|---------------------|-------------|
| ← Підтвердженн                                                                    | я                      | - Результат         |             |
| <b>♀</b> вул., буд.<br>Харків                                                     | , кв. 34, м.           | √<br>Платіж успішно | проведено   |
| ਜ Інтернет/АТБ/ЦТБ                                                                | 75.00 UAH 🗸            | 🞛 Інтернет/АТБ/ЦТБ  | 75.00 UAH 🗸 |
| Резервне живлення                                                                 | 25.00 UAH ݖ            | Резервне живлення   | 25.00 UAH 🗸 |
| <ul> <li>Ф *4744</li> <li>Без комісії за використ<br/>кредитних коштів</li> </ul> | ання                   |                     |             |
| Комісія<br>До зарахування                                                         | 100.00 UAH<br>1.00 UAH |                     |             |
| Сума                                                                              | 101.00 UAH             |                     |             |
| Сплатити                                                                          |                        | На голог            | зну         |
|                                                                                   | _                      |                     |             |

## Додатково: Інструкція з видалення попереднього шаблону на оплату

• У переліку категорій перейдіть до сервісу «Платежі».

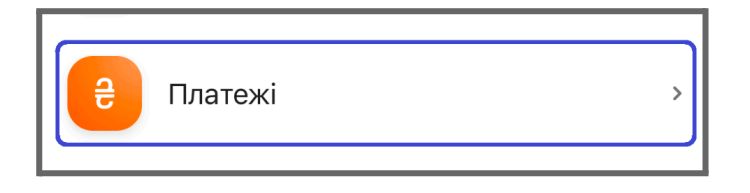

• Виберіть адресу серед «Популярні шаблони», до якої прикріплено платіжний шаблон.

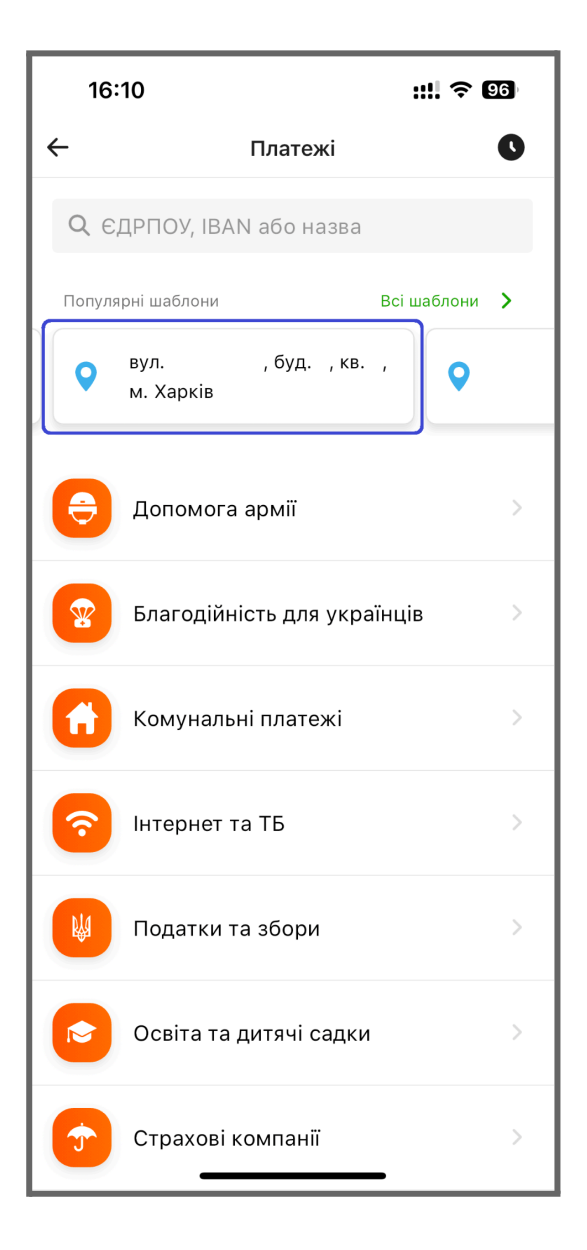

• Знайдіть необхідний платіжний шаблон. Змахніть напис вліво. Натисніть кнопку «Видалити».

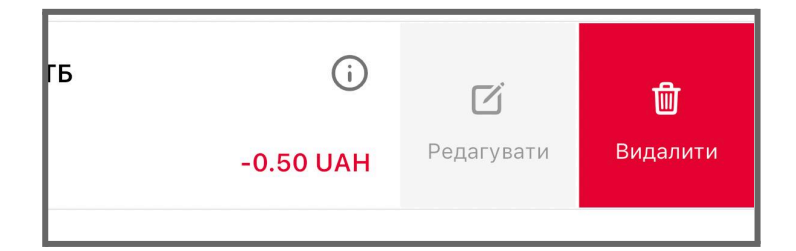